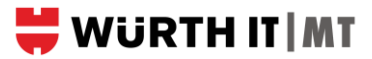

## How to change/reset WGS 365 Password (including eMail, Teams, OneDrive, and SharePoint)

Your password needs to be changed once every 180 days and should include a minimum of 12 characters with both symbols, alphanumeric, numbers, and special characters (3 out of 4 categories must be fulfilled).

**Step 1:** Select the email received (*Subject: IT Information: Your password will expire in 28 days!*) or click the following link: <u>www.wuerth-it.com/selfservice-en</u>.

**Step 2:** Select Change WGS Password if your password is expired. *(If you forgot your password, please select Reset WGS Password. The prerequisite for this is the WSL Token)* 

| Cha                                                                    | nge WGS password                                                                                                    |
|------------------------------------------------------------------------|----------------------------------------------------------------------------------------------------|
|                                                                        |                                                                                                    |
| Use "Cha                                                               | nge WGS password" it you still <b>know</b> your current WGS password and just want to <b>change</b> it.                                                                                                    |
| _                                                                      |                                                                                                    |
| Re                                                                     | set WGS password                                                                                                    |
| Use "Rese                                                              | t WGS password" if you <b>forgot</b> your current WGS password and want to <b>reset</b> it. <b>Prerequisite: WSL-Token</b>                                                                                                    |
|                                                                        |                                                                                                    |
|                                                                        |                                                                                                    |
| Please no                                                              | te the new password policy, valid from 04/2023:                                                                                                    |
| Please no<br>> The                                                     | te the new password policy, valid from 04/2023:<br>password length must be at least 12 characters (for privileged CA-/LA-accounts: 15 characters)                                                                                                    |
| Please no<br>> The<br>> Pas                                            | te the new password policy, valid from 04/2023:<br>password length must be at least 12 characters (for privileged CA-/LA-accounts: 15 characters)<br>swords must consist of upper and lower case letters, numbers and special characters (3 out of 4 categories must be fulfilled).                                                                                                    |
| Please not<br>> The<br>> Pas<br>On this po                             | te the new password policy, valid from 04/2023:<br>password length must be at least 12 characters (for privileged CA-/LA-accounts: 15 characters)<br>swords must consist of upper and lower case letters, numbers and special characters (3 out of 4 categories must be fulfilled).<br>age you can also find the instruction documents to reset your WGS password.                                                                                                    |
| Please no<br>> The<br>> Pas<br>On this po<br>Please sel                | te the new password policy, valid from 04/2023:<br>password length must be at least 12 characters (for privileged CA-/LA-accounts: 15 characters)<br>swords must consist of upper and lower case letters, numbers and special characters (3 out of 4 categories must be fulfilled).<br>age you can also find the instruction documents to reset your WGS password.<br>ect the appropriate document <b>from the list below</b> .                                                                    |
| Please no<br>> The<br>> Pas<br>On this po<br>Please sel<br>In addition | te the new password policy, valid from 04/2023:<br>password length must be at least 12 characters (for privileged CA-/LA-accounts: 15 characters)<br>swords must consist of upper and lower case letters, numbers and special characters (3 out of 4 categories must be fulfilled).<br>age you can also find the instruction documents to reset your WGS password.<br>ect the appropriate document <b>from the list below</b> .<br>n, the B guidelines already in place still have to be followed. |

**Step 3:** Fill in your details as per the title of each field. Please note that the WN-Number should start with WN\*\*\*\*\*\*\* followed by your WGS Password.

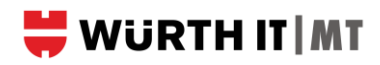

|                              | OOO<br>WGS               |                 |
|------------------------------|--------------------------|-----------------|
| Ch                           | ange Passw               | ord             |
| Please enter yo<br>password. | our current password and | verify your new |
| WN-Numbe                     | r                        |                 |
| Current Pass                 | sword                    |                 |
|                              |                          |                 |
| New Passwo                   | ord                      | ۵               |
| Confirm Nev                  | w Password               |                 |
|                              |                          | Ð               |
|                              | Help<br>Submit           |                 |
|                              | Cancel                   | -               |

Step 5: Click Submit and you should receive a confirmation that the change was successfully.

## IMPORTANT:

After few minutes the system will prompt you for the new password.

**Option 1:** If you are within the Würth network (connected to LAN or WiFi) your username should be in this format: <u>wn\*\*\*\*\*@wgs.wuerth.com</u> followed by the new WGS password you created.

**Option 2:** If you are outside the Würth network (working from home or mobile data), your user ID should be in this format **wn**\*\*\*\*\*\*\* followed by your WSL Passcode. Once logged, your WSL Token APP on you mobile will prompt you to confirm the login to successfully login in the system.